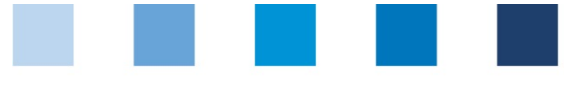

Qualitätssicherung. Vom Landwirt bis zur Ladentheke.

Anleitung Software-Plattform Stammdaten Bündler GLOBALG.A.P. Option 2, Option 1 Multisite mit QMS

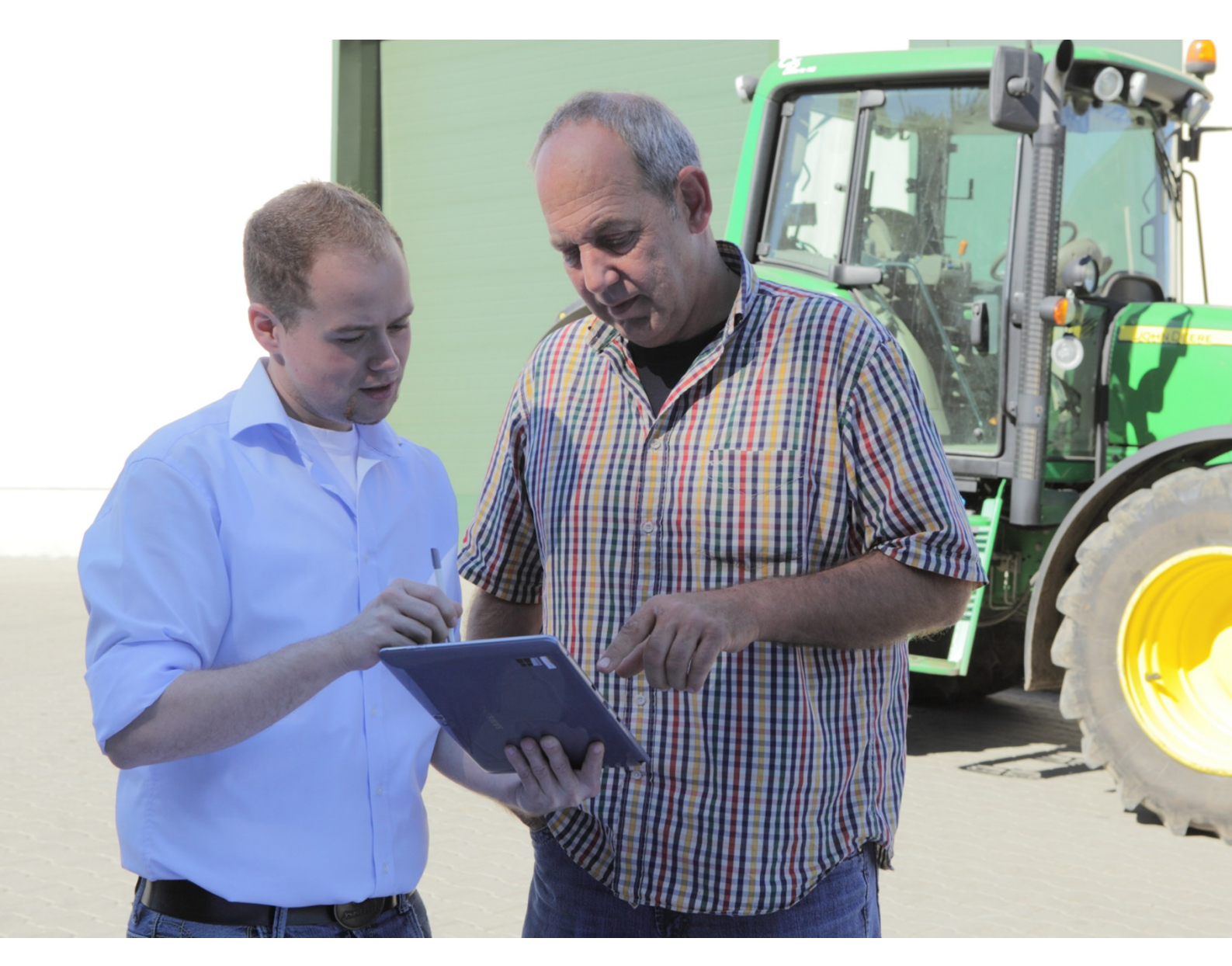

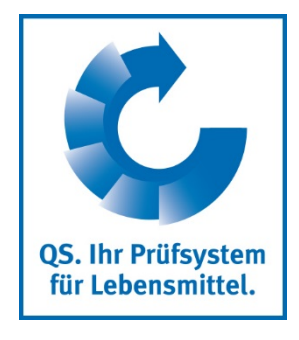

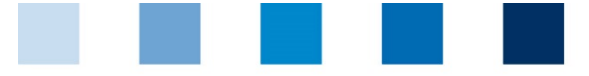

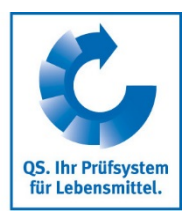

# Inhaltsverzeichnis

| 1 An- und Abmeldungen von GLOBALG.A.P. Option 1 mit QMS bzw. Option 2 zertifizierten Betrieben         | . 3 |
|----------------------------------------------------------------------------------------------------|-----|
| 1.1 Anmeldung eines neuen Zertifikatsinhabers sowie Anmeldung des ersten<br>Erzeugerbetriebs/Standorts | . 3 |
| 1.2Weitere Erzeugerbetriebe/Standorte zu einem bestehenden Zertifikatsinhaber<br>hinzufügen            | . 6 |
| 1.3Lieferberechtigung beantragen - Bündel schnüren                                                     | . 7 |
| 1.4 Abmeldung gebündelter Standorte                                                                    | . 8 |
| 1.5Standort – Wiederanmeldung                                                                          | . 8 |
| 2 Änderung zertifikatsrelevanter Angaben                                                               | . 9 |

Erläuterung von Symbolen/Buttons in der Software-Plattform

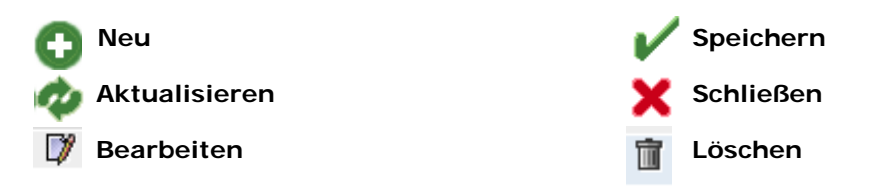

**Hinweis**: Bitte beachten Sie, dass Sie den "Zurück"-Button Ihres Browsers nicht verwenden sollten. Bitte beachten Sie auch, dass Sie keinen Button anklicken, bevor eine Seite nicht vollständig geladen worden ist. Den Ladestatus einer Internetseite zeigt Ihr Browser an.

**Hinweis:** Wenn Sie einen Platzhalter benötigen, geben Sie bitte dafür ein Prozentzeichen (%) ein (z.B. beim Filtern von Name, Standortnummer etc.)

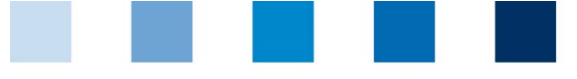

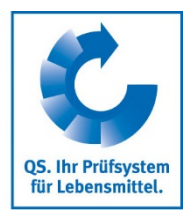

### 1 An- und Abmeldungen von GLOBALG.A.P. Option 1 mit QMS bzw. Option 2 zertifizierten Betrieben

Um eine Option 1 mit QMS bzw. Option 2 zertifizierte Gruppe, die am QS-System teilnehmen möchte, zu registrieren, wird im ersten Schritt der **Zertifikatsinhaber** als regulärer Systempartner sowie ein **erster Erzeugerbetrieb/Standort** registriert. Die Anmeldung erfolgt im Menü "Stammdaten".

Im nächsten Schritt können **weitere Erzeugerbetriebe/Standorte** angemeldet werden. Damit die Betriebe Ihre Lieferberechtigung erhalten, muss ein **Bündel geschnürt** werden. Einem existierenden Bündel können jederzeit weitere Standorte hinzugefügt bzw. Standorte abgemeldet werden.

#### Menü Stammdaten

| Stammdater   Futtermittelmonitoring   Rückstandsmonitoring Obst, G |
|--------------------------------------------------------------------|
| Bünder                                                             |
|                                                                    |
| Unterbundler                                                       |
| Zuordnung Unterbündler                                             |
| Anzahl Standorte pro Betriebszweig (SPOTaudits)                    |
| Gebündelte Systempartner                                           |
| Logindaten                                                         |
| Gebündelte Standorte                                               |
| Anmeld. gebünd. Standorte                                          |
| GLOBALGAP-Bündel schnüren                                          |
| AMA-GAP-Bündel schnüren                                            |
| Vegaplan-Bündel schnüren                                           |
| GlopalG.A.P. Option 2/ Option 1 mit QMS-Bündel bearbeiten          |
| Standort - Wiederanmeldung                                         |
| Korrekturmaßnahmen                                                 |
| Ergebnisfreigabe Sozialbedingungen                                 |
| Suche Sozialbedingungen Erzeuger                                   |
| Suche Sozialbedingungen Sonstige                                   |
| Suche nach Standorten                                              |
| Mitteilungen                                                       |

## Stammdaten

#### 1.1 Anmeldung eines neuen Zertifikatsinhabers sowie Anmeldung des ersten Erzeugerbetriebs/Standorts

Insofern eine neue Gruppe (GLOBALG.A.P. Option 1 mit QMS, GLOBALG.A.P. Option 2) in der Datenbank registriert werden soll, wird der Zertifikatsinhaber als regulärer Systempartner sowie ein erster Erzeugerbetrieb/ Standort über das Menü "Anmeldung gebündeter Standorte" registriert.

Sollen Erzeugerbetriebe/Standorte zu einer bereits existierenden Gruppe hinzugefügt werden, so erfolgt dies wie in Kapitel 1.2 beschrieben.

Anmeldung Zertifikatsinhaber + erster Standort

Schritt 1: Eingabe der Unternehmensdaten des Zertifikatinhabers

QS. Ihr Prüfsystem für Lebensmittel.

Menü "Anmeld.

Öffnen Sie das Menü "Anmeldung gebündelter Standorte" geb. Standorte" Geben Sie die Unternehmensdaten des Zertifikatsinhabers ein Klicken Sie auf "weiter" Eingabe der tammdaten|Futtermittelmonitoring|Rückstandsmonitoring Obst, Gemüse, Kartoffeln|Passwort ändern|Abmelden Neuanmeldung: Schritt 1 von 4 - E 🕱 Unternehmens-Neuanmeldung: Schritt 1 von 4 - Eingabe der Unternehm daten des Weiter mit Gesetzl. Vertreter eingeber Weiter ١ſ Zertifikatsinhabers Name (\*) Weiter > QS-ID Straße (\*) PLZ (\*) Ort (\*) Postfach Land (\*) Deutsci 6 Postfach-PLZ Bun land (\*) ~ Unternehmensdaten bitte vollständig und korrekt eintragen, Feld QS-ID (QS-Identifikationsnummer): Nichts eintragen, das System vergibt eine QS-ID Schritt 2: Eingabe der Daten des gesetzlichen Vertreters (Zertifikatsinhaber) Daten des gesetzlichen Vertreters 28.08.2012 14:08 eingeben stammdaten|Futtermittelmonitoring|Rückstandsmonitoring Obst, Gemüse, Kartoffeln|Passwort ändern|Abmelden 🛛 🛛 Neuanmeldung: Schrift 2 von 4 - 🕅 ldung: Schritt 2 von 4 - Eingabe der Daten des gesetzl. Vertreters < Zurück Weiter mit QM-System eingeben ¥ Weiter > Anrede (\*) ▼ Titel Vorname Nachname (\*) Kommunikationsverbindung Anwender Telefon Büro 1 +49 (0)228 35 Telefon Büro 2 Mobil +49 (0)228 35068010 Fax Email info@q-s.de Email 2 Email 3 Daten des gesetzlichen Vertreters eingeben

- Daten des gesetzlichen Vertreters bitte vollständig und korrekt eintragen
- Kontaktdaten: Telefonnummer ist verpflichtend
- Hinweis: Die E-Mail-Adresse darf nicht der Bündler-E-Mail-Adresse entsprechen!

|  | 21 Sec. 35 |  |
|--|------------|--|
|  |            |  |

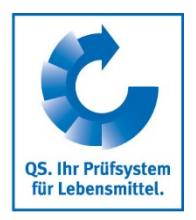

### Schritt 3: Auswahl des Zertifizierungssystems des ersten Erzeugerbetriebs/ Standorts

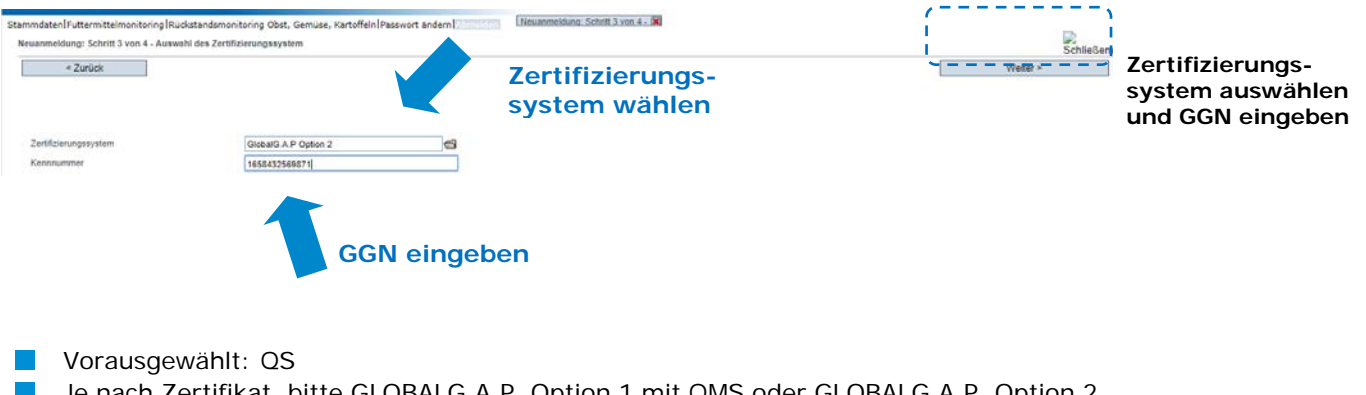

- Je nach Zertifikat, bitte GLOBALG.A.P. Option 1 mit QMS oder GLOBALG.A.P. Option 2 wählen
- Eingabe der 13-stelligen <u>GGN des ersten Erzeugerbetriebes/Standorts</u>, welcher angemeldet werden soll (nicht: GGN des Zertifikatsinhabers!), "weiter" klicken

Weiter >

#### Schritt 4: Eingabe der Standortdaten des ersten Erzeugerbetriebs/Standorts

|                           |                             |                | Standortdaten entspreche | en den Unternehmensdaten |          | Erzougor bzw     |
|---------------------------|-----------------------------|----------------|--------------------------|--------------------------|----------|------------------|
| Name (*)                  |                             |                |                          |                          |          | El zeugel - Dzw. |
| Standortnummer            |                             |                | ]                        |                          |          | Standortdaten    |
| Straße (*)                |                             |                |                          |                          |          | eingeben         |
| PLZ (*)                   |                             | Ort (*)        |                          |                          |          |                  |
| Postfach                  |                             | Land (*)       | DEUTSCHLAND              |                          | <b>a</b> |                  |
| Postfach-PLZ              |                             | Bundesland (*) | -                        |                          | •        |                  |
| Wegbeschreibung/Bemerkung |                             | Proc           | luktionsart              |                          | li li    |                  |
| Produktionsart (*)        | (4001) Obstanbau (Freiland) |                |                          |                          | ۲        |                  |
| Zertifizierungssystem     | GLOBALG.A.P. Option 2       |                |                          |                          |          |                  |
|                           |                             |                | Kulturen                 | Kulturen                 |          |                  |
|                           |                             |                | Kultur                   | Fläche (in ha)           |          |                  |
|                           |                             |                | Ananas                   |                          | î.       |                  |
|                           |                             |                | Aprikose                 |                          |          |                  |
|                           |                             |                | Avocado                  |                          |          |                  |
|                           |                             |                | Banane                   |                          |          |                  |
|                           |                             |                | Birne                    |                          |          |                  |
|                           |                             |                | Brombeere                |                          | *        |                  |
| _                         |                             |                |                          |                          |          | Weiter >         |

- Standortdaten bitte vollständig und korrekt eingeben
- Produktionsart auswählen
- "weiter" klicken

#### Der Standort wurde erfolgreich angemeldet

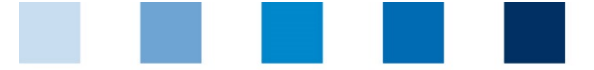

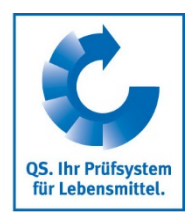

Gebündelte Standorte anzeigen

Filteroptionen

Weitere

hinzufügen

Θ

Erzeugerbetriebe/ Standorte zum

Zertifikatsinhaber

Eine Übersicht über alle registrierten Standorte erhalten Sie im Menü "gebündelte Standorte".

- Bevor Sie klicken, Suche ggf. einschränken mit Filteroptionen, z. B. Produktionsart(en), Standortnummern, Name
- Aktualisieren-Button klicken um Ergebnisse angezeigt zu bekommen 加

|                               |                                                                          |         | Filter se<br>Name og<br>einschrä | tzen, z.E<br>der Prod<br>inken | 3. mit % i<br>uktionsai | n<br>ten |
|-------------------------------|--------------------------------------------------------------------------|---------|----------------------------------|--------------------------------|-------------------------|----------|
| Stammdaten Futter Imonitoring | g Rückstandsmonitoring Obst, Gemüse, Kartoffeln Passwort ändern Abmelden | andorte | ×                                |                                |                         |          |
| Standorte                     |                                                                          |         |                                  |                                |                         | ΦX       |
| Suchkriterien                 |                                                                          |         | Sortierung                       |                                |                         |          |
| Name                          | Holunder%                                                                |         | •                                |                                |                         |          |
| Standortnummer                |                                                                          |         | Anmeldestatus                    | Auditierun                     | g                       |          |
| QS-ID                         |                                                                          |         | Angemeldet                       |                                |                         |          |
| PLZ                           | Ort                                                                      |         |                                  |                                |                         |          |
| Unterbündler                  |                                                                          | R, 🛥    | Nur Hauptunternehmen             |                                | KO-Bericht              |          |
| QS-Status                     | •                                                                        |         | Zertifikatsverlängerung          |                                | Sozialbed. gewünscht    |          |
| Zulassungsdatum von           | Zulassungsdatum bis                                                      | -       |                                  |                                |                         |          |
| Zugelassen bis von            | Zugelassen bis bis                                                       | -       | Gesperrt                         |                                | Selbstmischer           |          |
| Abmeldedatum von              | Abmeldedatum bis                                                         | -       | Produktionsarten                 |                                |                         |          |
| Produktionsart                | •                                                                        | -       | 1000-1999                        |                                |                         |          |
| Bündel                        | •                                                                        | R, 📾    |                                  |                                |                         | :        |
| Zertifizierungsstelle         |                                                                          | P. 🖘    |                                  |                                |                         |          |
| Standorte                     |                                                                          |         |                                  |                                |                         |          |
| Name                          | Nandortnummer PIZ Ort Zugelassen bi Lieferberechtig OS                   | -Status | Auditien in Angemeldet           | Lieferberechtigt               | C Straße                | Bi       |

#### 1.2 Weitere Erzeugerbetriebe/Standorte zu einem bestehenden Zertifikatsinhaber hinzufügen

Die Anmeldung weiterer Erzeugerbetriebe/Standorte erfolgt über das Menü "gebündelte Systempartner". In diesem Menü werden alle von Ihnen gebündelten Zertifikatsinhaber/ Systempartner angezeigt.

- Systempartner Öffnen Sie den Systempartner (Zertifikatsinhaber), zu welchem weitere öffnen Erzeugerbetriebe/Standorte hinzugefügt werden sollen **Reiter Standorte**
- Öffnen Sie den Reiter "Standorte"
- Erzeugerbetriebe/Standort hinzufügen mit

| Syster | mpartner  | Ansprechpartner | Kennnummern | Standorte | Beprobungsaufford | erungen       |
|--------|-----------|-----------------|-------------|-----------|-------------------|---------------|
| 0      | Standorte |                 |             |           |                   |               |
|        |           | Standort        |             | Produk    | tionsart          | Systempartner |
|        | 2760000   | 00001111        |             | 10        | 31                | 4048473437509 |

Standort anlegen Als Zertifizierungssystem ist bereits "GLOBALG.A.P. Option 2" bzw. "GLOBALG.A.P. Option 1 mit QMS<sup>#</sup> vorausgewählt

- GGN des Erzeugerbetriebs/Standorts eingeben
- Standortdaten des Erzeugers eingeben
- Daten des Ansprechpartners eingeben
- Daten des Krisenmanagers eingeben

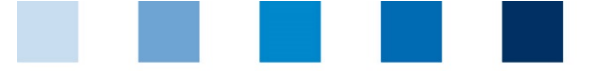

Q5. Ihr Prüfsystem für Lebensmittel.

**Excel-Upload** 

Bündel schnüren

GlobalG.A.P. Option 2/ Option 1 mit

QMS – Bündel

bearbeiten

Menü

Qualitätssicherung. Vom Erzeuger bis zur Ladentheke.

Hinweis: Bitte beachten Sie hierbei, dass die Bündel nicht gemischt sein dürfen und dementsprechend nur Betriebe der Option 2 (bzw. Option 1 mit QMS, wenn der Zertifikatsinhaber diesem Zertifizierungssystem entspricht) angemeldet werden können.

#### Excel-Upload

Wenn Sie eine große Anzahl von Erzeugerbetrieben/Standorten auf einmal in der Datenbank anmelden wollen, <u>können</u> Sie die Möglichkeit eines Excel-Uploads nutzen.

| Klicken Sie hierfür den Button                  | Standorte anlegen                | (rechts unten |                              |
|-------------------------------------------------|----------------------------------|---------------|------------------------------|
| im Menü "gebündelte Standorte")                 | )                                |               | Menü gebündelte<br>Standorte |
| Standorte > Standorte anlegen                   |                                  |               | Standorte anlegen            |
| Datei                                           | Datei auswählen Keine ausgewählt | 格             |                              |
| mit "Datei auswählen" Excel-<br>mit 🏜 hochladen | Datei auswählen                  |               |                              |
| mit 🖌 speichern                                 |                                  |               |                              |

Eine genaue Anleitung hierfür bzw. eine vorgefertigte Excel-Liste mit und ohne Erläuterungen finden Sie auf Homepage unter https://www.q-s.de/qs-system/qs-softwareplattform-datenbanken-anleitungen.html

#### 1.3 Lieferberechtigung beantragen - Bündel schnüren

Damit eine zertifizierte Gruppe erstmals die Lieferberechtigung in das QS-System erhält, müssen die angemeldeten Erzeugerbetriebe/ Standorte gebündelt werden und das Bündel von QS freigegeben werden.

- Menü "GlobalG.A.P. Option 2/ Option 1 mit QMS Bündel bearbeiten" öffnen
- Aktualisieren" klicken  $\rightarrow$  alle Systempartner/Zertifikatsinhaber werden angezeigt
- Systempartner (Zertifikatsinhaber) öffnen
- Standorte auswählen und "weiter" klicken

Pfeilsymbol

| Ze | rtifikatsinhaber auswählen |               | Zertifikatsinhaber<br>auswählen |
|----|----------------------------|---------------|---------------------------------|
|    | Name                       | QS-ID         |                                 |
| >  | Zert.inhaber Anleitung     | 4953113174525 |                                 |
|    | <b>K</b>                   |               |                                 |

Zur Auswahl Pfeilsymbol vor Zertifikatsinhaber anwählen.

Anleitung Software-Plattform Stammdaten Bündler GLOBALG.A.P. Option 2, Option 1 Multisite mit QMS Version: 01.06.2018 Status: • Freigabe Seite 7 von 9

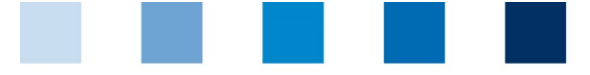

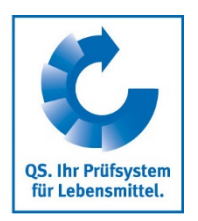

#### **Auswahl Standorte**

| Stando | rte                                  |                 |              |       |         |                |                      |                  |             | Chan danta |
|--------|--------------------------------------|-----------------|--------------|-------|---------|----------------|----------------------|------------------|-------------|------------|
|        | Name                                 | Standortnummer  | Straße       | PLZ   | Ort     | Zugelassen bis | Lieferberechtigt bis | Lieferberechtigt | QS-Status   | Standorte  |
|        | Zert inhaber Anleitung<br>Standort 1 | OGK290100004219 | Schleifweg 9 | 87497 | Wertach |                |                      |                  | QS Anwärter | auswählen  |
|        | H                                    | läckchen        | setzen       |       |         |                |                      |                  |             |            |

Zur Auswahl Häckchen vor Standort(-en) anwählen

#### Eingabe Zertifikatsangaben

| GGN Zertifikatsinhaber (*) | 1658432569871                                 |    | Zortifikatsangahon  |
|----------------------------|-----------------------------------------------|----|---------------------|
| Zertifikatslaufzeit (*)    | 01.10 2018                                    | ]- | Zei tilikatsangaben |
| Zertifizierungsstelle (*)  | 4031735373653 QS Qualität und Sicherheit GmbH | 1  |                     |

**GGN des Zertifikatsinhabers** eingeben

- Zertifikatslaufzeit hinterlegen
- Zertifizierungsstelle über das Ordner-Symbol auswählen

#### Auf "weiter" klicken, damit die Freischaltung des Bündels beantragt wird.

Die Information an QS über das neue Bündel erfolgt automatisch. Sobald das Bündel freigegeben wurde, erhalten die Erzeugerbetriebe/Standorte ihre Lieferberechtigung.

Eine Bündelsfreischaltung ist für jedes Bündel nur einmal zu Beginn erforderlich. Betriebe, die nachträglich einem zugelassenen Bündel zugeordnet werden, sind sofort lieferberechtigt.

#### 1.4 Abmeldung gebündelter Standorte

Um einen **Standort abzumelden**, den Standort über das Menü "gebündelte Standorte" aufrufen. Klicken Sie Standort abmelden (rechts oben).

Speichern

Standort abmelden

Menü "gebündelte Standorte"

Standort abmelden

#### 1.5 Standort – Wiederanmeldung

Erzeugerbetriebe, die bereits in der Vergangenheit angemeldet waren, dürfen nicht neu angemeldet werden. Stattdessen müssen sie wiederangemeldet werden.

> Standort Wiederanmeldung/

Gehen Sie wie folgt vor:

Anleitung Software-Plattform Stammdaten Bündler GLOBALG.A.P. Option 2, Option 1 Multisite mit QMS

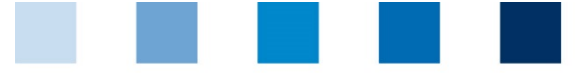

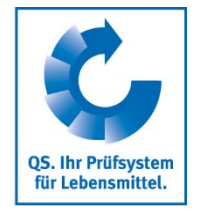

Änderung

Zertifikatsrele-

vanter Angaben

- Öffnen Sie das Menü "gebündelte Standorte"
- Setzen Sie den Filter "abgemeldet"
- Geben Sie die Standortnummer des Betriebes, welchen Sie wiederanmelden wollen, an
- Klicken Sie auf den Aktualsieren-Button, der Standort wir Ihnen angezeigt.
- Öffnen Sie den Standort
- Klicken Sie auf den Button "Standort anmelden"
- Bei Bedarf: aktualisieren Sie die Standortdaten
- Speichern Sie die Einstellung
- Damit der Standort seine Lieferberechtigung erhält, fügen Sie ihn einem Bündel zu.

### 2 Änderung zertifikatsrelevanter Angaben

- Wählen Sie über "Stammdaten" das Menü "Bündel."
- Ggf. Suchkriterien eingeben
- Aktualisieren-Button klicken
- Wählen Sie den entsprechendenZertifikatsinhaber aus
- Öffnen Sie den Reiter "Zertifikat" und klicken Sie auf "Zertifikat bearbeiten".

| Bündel                | Standorte    | Zertifikat |                                 |                         |
|-----------------------|--------------|------------|---------------------------------|-------------------------|
| Zertifizie            | erungssystem |            | GlobalG.A.P Option 2            | Zertifikat bearbeiten   |
| Zertifika             | tslaufzeit   |            | 28.05.2018                      | Systemteilnehmer öffnen |
| Zertifizierungsstelle |              |            | QS Qualität und Sicherheit GmbH |                         |
| Kennnu                | mmer         |            | 4049928353269                   |                         |
|                       |              |            |                                 |                         |

Zertifizierungssystem kann nun zwischen GLOBALG.A.P. Option 2 und Option 1 mit QMS ausgewählt werden

- Kennnummer kann geändert werden
- Zertifikatslaufzeit kann neu angegeben werden
- Zertifizierungsstelle kann geändert werden

**QS Fachgesellschaft Obst-Gemüse-Kartoffeln GmbH** Schedestraße 1-3, 53113 Bonn Tel +49 228 35068-0, info@q-s.de Geschäftsführer: Dr. H.-J. Nienhoff